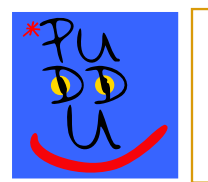

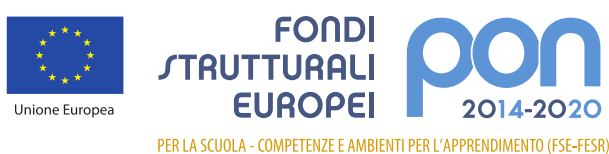

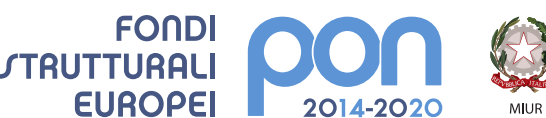

Ministero dell'Istruzione, dell'Università e della Ricerca Dipartimento per la programmazione e la Gestione delle Risorse Umane, Finanziarie e Strumentali Direzione Generale per interventi in materia di Edilizia Scolastica per la gestione dei Fondi Strutturali per l'Istruzione e per l'Innovazione Digitale Ufficio IV

📲 Italiadomani

Digitalizzazione per una Scuola del Futuro ISTITUTO COMPRENSIVO STATALE "C. PUDDU" 衝 Via Isola di Lero,81 – 59100 PRATO 🖀 Tel. 0574/1843301 0574/1843302 📓 Fax 0574/721602 Codice Ministeriale POIC81600A – Codice Fiscale 84032340485 Sito internet: www.pudduprato.edu.it @ e-mail: POIC81600A@istruzione.it @ e-mail Pec: POIC81600A@pec.istruzione.it

جى سوٹ فار ايجوكيش پليٹ فارم تک رسائى

Accedi a <u>() www.google.com</u>e vai su Account

www.google.com ) تے جاؤتے "اکاؤنٹ" تے جاؤ

Inserisci il nome utente che sarà così composto:

اینا ورتن آلا ناں درج کرو

## nome.cognome@pudduprato.edu.it

pudduprato.edu.it@ ناں.كنيت

(inserisci tutti i nomi e tutti i cognomi dell'alunno/a senza spazi né caratteri speciali, ma separando con un "." il nome (o i nomi) dal cognome (o i cognomi))

تمام طالب علمال دے پہلے تے آخری نال خالی جگہال یا خاص حروف دے بغیر درج کرو، لیکن پہلے ناں (ناں) نو آخری ناں توں "ڈاٹ" دے نال الگ کرو

poi clicca su Avanti

فير أكلا كلك كرو

Ciao

ہیلو

nome.cognome@pudduprato.edu.it

pudduprato.edu.it@ ناں.كنيت

Inserisci la password:

اینا باس ورد درج کرو:

## Cambiami1+

(è provvisoria, ma facile e intuitiva)

(是临时单词,但是是容易和直觉的词 1+)

Google eath

Gougle Cao

Google Accedi

Utilizes il fuo Assaunt Gragin

ministra del la organización de la ferencia primera constana al ferencia de la constana de la ferencia primera

nome opprome@packtupasto edu it

interne secondaria (inte

# جي آباں نوں کہنا

Benvenuto

Google ti chiederà di accettare le condizioni per il funzionamento della piattaforma.

گو گل تہانوں پلیٹ فارم دے آپریشن کٹی شرطاں قبول کرن کئی کھے گا

"قول کرو" تے کلک کرو

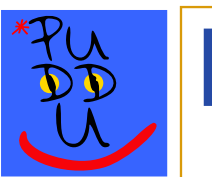

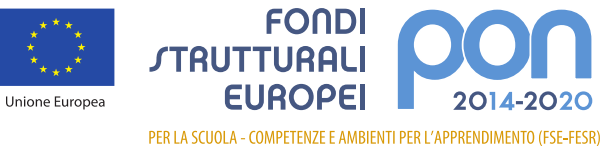

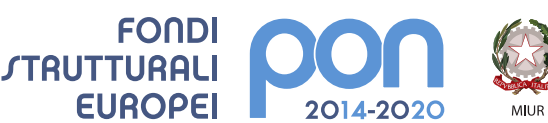

Ministero dell'Istruzione, dell'Università e della Ricerca Dipartimento per la programmazione e la Gestione delle Risorse Umane, Finanziarie e Strumentali Direzione Generale per interventi in materia di Edilizia Scolastica per la gestione dei Fondi Strutturali per l'Istruzione e per l'Innovazione Digitale Ufficio IV

📲 Italiadomani

Digitalizzazione per una Scuola del Futuro ISTITUTO COMPRENSIVO STATALE "C. PUDDU" 🝯 Via Isola di Lero,81 – 59100 PRATO 🖀 Tel. 0574/1843301 0574/1843302 🖹 Fax 0574/721602 Codice Ministeriale POIC81600A – Codice Fiscale 84032340485 Sito internet: www.pudduprato.edu.it

@ e-mail: POIC81600A@istruzione.it @ e-mail Pec: POIC81600A@pec.istruzione.it

A questo punto ti sarà chiesto di cambiare la password

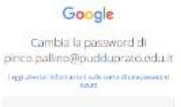

اس مقام تے تہانوں اپنا یاس ورڈ تنبیل کرن گئی آگھیا جائے گا

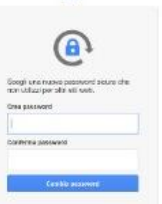

Crea e Conferma una nuova password personale

اک نواں ذاتی یاس ورڈ بناؤ تے تصدیق کرو

Poi clicca su cambia password

فیریاس ورڈ برلو تے کلک کرو

Il gioco è fatto:

sarai nella tua nuova casella di posta elettronica

:ایہو اے تسی اپنے نوبں ای میل ان پاکس وچ ہود گے

## @pudduprato.edu.it

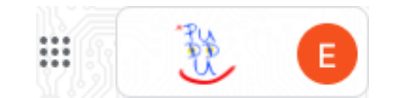

.

In alto a destra troverai l'icona per accedere alle app di google dedicate alla piattaforma GSUITE

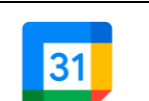

اوپر سبح پاسے تہانوں جی ایس یو آئی ٹی پلیٹ فارم لئی وقف گوگل ایبپں تک رسائی دا آنگن ملے گا Dall'icona CALENDAR potrai accedere agli appuntamenti organizzati sulla piattaforma

کیلنزار دے آنگن توں تسی پلیٹ فارم نے منظم ملاقاتاں تک رسائی حاصل کر سکدے او MEET è l'applicazione che ti permette di partecipare alle riunioni collegiali e

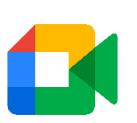

eventuali lezioni a distanza

مبٹ اوہ اییلی کیشن اے جبڑی تہانوں کالج دے اجلاساں تے کیے وی دور دراز دے سیقاں چ حصیر لین دی اجازت دیندی اے۔

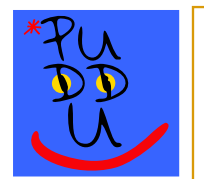

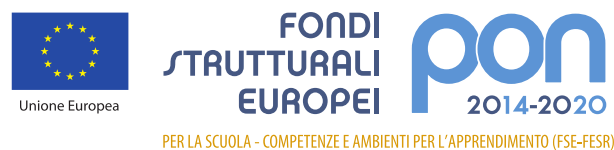

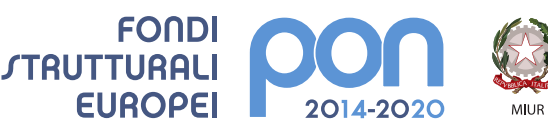

Ministero dell'Istruzione, dell'Università e della Ricerca Dipatrimento per la programmazione e la Gestione delle Risorse Umane, Finanziarie e Strumentali Direzione Generale per interventi in materia di Edilizia Scolastica per la gestione dei Fondi Strutturali per l'Istruzione e per l'Innovazione Digitale Ufficio IV

Italiadomani 👔

Digitalizzazione per una Scuola del Futuro ISTITUTO COMPRENSIVO STATALE "C. PUDDU" 🝯 Via Isola di Lero,81 – 59100 PRATO 🖀 Tel. 0574/1843301 0574/1843302 🖹 Fax 0574/721602 Codice Ministeriale POIC81600A – Codice Fiscale 84032340485 Sito internet: www.pudduprato.edu.it @ e-mail: POIC81600A@istruzione.it @ e-mail Pec: POIC81600A@pec.istruzione.it

🖉 Per eventuali problemi di accesso e/o segnalazione di errori scrivere a

کسی وی رسائی دے مسئلے تے/یا غلطی دی ربورٹاں گئی، لکھو هرم

# i assistenza@pudduprato.edu.it

Per accedere agli incontri informativi sulle modalità di inizio del nuovo anno scolastico in programma su piattaforma GSUITE, un genitore, con le credenziali del proprio figlio/a (nome.cognome@pudduprato.edu.it), dovrà andare su Google, accedere all'app **Meet** e copiare il codice della riunione (es. abc-defg-hil), oppure copiare l'indirizzo presente sulla comunicazione e incollarlo nella barra di navigazione (es. https://meet.google.com/ abc-defghil).

جی ایس یو آئی ٹی پلیٹ فارم تے شیڑول کیتے گئے نویں سکولی سال دے شروع کرن دے بارے چ معلوماتی اجلاسال تک رسائی حاصل کرن دے لیی، اک والدین، اینے

دی اسناد دے نال، گوگل نے جانا ہوے گا، میٹ تک رسائی حاصل کرنی ہوے گی۔ ایپ تے (name . surname@pudduprato . edu . it) بیج

جہویں) کابی کرو، یا مواصلات تے پہتہ کابی کرو تے نیوی گیشن بار وچ پیسٹ کرو (abc-defg-hil جیویں) میکنگ کوڈ

https://meet.google.com/ abc-defg-hil).